# **Exemplo de configuração de filtros ACL em APs Aironet**

### Contents

Introduction Prerequisites Requirements Componentes Utilizados Informações de Apoio Configurar Onde criar ACLs Filtros de endereço MAC Filtros IP Filtros Ethertype

## Introduction

Este documento descreve como configurar filtros baseados em Access Control List (ACL) em Access Points (APs) Cisco Aironet com o uso da GUI.

# Prerequisites

### Requirements

A Cisco recomenda que você tenha conhecimento básico destes tópicos:

- A configuração de uma conexão sem fio com o uso de um AP Aironet e um Adaptador Cliente Aironet 802.11 a/b/g
- â�ªACLs

### **Componentes Utilizados**

Este documento usa os APs Aironet 1040 Series que executam o software Cisco IOS® versão 15.2(2)JB.

The information in this document was created from the devices in a specific lab environment. All of the devices used in this document started with a cleared (default) configuration. If your network is live, make sure that you understand the potential impact of any command.

### Informações de Apoio

Você pode usar filtros em APs para executar estas tarefas:

- Restringir o acesso à rede LAN sem fio (WLAN)
- Fornecer uma camada adicional de segurança sem fio

Você pode usar diferentes tipos de filtros para filtrar o tráfego com base em:

• Protocolos específicos

- O endereço MAC do dispositivo cliente
- O endereço IP do dispositivo cliente

Você também pode habilitar filtros para restringir o tráfego de usuários na LAN com fio. Os filtros de endereço IP e endereço MAC permitem ou não o encaminhamento de pacotes unicast e multicast que são enviados para ou de endereços IP ou MAC específicos.

Os filtros baseados em protocolo fornecem uma maneira mais granular de restringir o acesso a protocolos específicos através das interfaces de rádio e Ethernet do AP. Você pode usar qualquer um destes métodos para configurar os filtros nos APs:

- GUI da Web
- CLI

Este documento explica como usar ACLs para configurar filtros através da GUI.

**Observação**: para obter mais informações sobre a configuração por meio do uso do CLI, consulte o artigo <u>Access Point ACL Filter Configuration Example</u> Cisco.

### Configurar

Esta seção descreve como configurar filtros baseados em ACL em APs Cisco Aironet com o uso da GUI.

#### **Onde criar ACLs**

Navegue até **Segurança** > **Segurança avançada**. Escolha a guia **Lista de Acesso de Associação** e clique em **Definir Filtro**:

| .վովո<br>cisco                                                                                                    | HOME              | NETWORK                                        | ASSOCIATION     | WIREL       | ess <u>s</u> i | ECURITY          | <u>s</u> ervice | :S <u>s</u> oftwa | re <u>e</u> vent | LOG         |         |
|----------------------------------------------------------------------------------------------------|-------------------|------------------------------------------------|-----------------|-------------|----------------|------------------|-----------------|-------------------|------------------|-------------|---------|
| Security<br>Admin Access<br>Encryption Manager<br>SSID Manager                                                        | Hos               | stname Autono<br>ecurity Sumn<br>Iministrators | omous<br>nary   |             | -              |                  |                 |                   |                  |             |         |
| AP Authentication<br>Intrusion Detection                                                                              | Username<br>Cisco |                                                |                 |             |                | Read-Only        |                 |                   |                  |             |         |
| Advance Security                                                                                                    | S                 | ervice SetIden<br>SID                          | tifiers (SSIDs) |             | VLAN           | BandS            | elect           | Radio             | •                | BSSID/Guest | t Mode√ |
| uluulu<br>cisco                                                                                                    | Номе              | NETWORK                                        | ASSOCIATION     | WIRELES     | s <u>s</u> eci | JRITY <u>s</u> i | ERVICES         | SOFTWARE          | EVENT LOG        | 5           |         |
| Security<br>Admin Access<br>Encryption Manager                                                                        | AU                | IAC ADDRESS<br>THENTICATION<br>tname Autonor   | nous            | TIMER       | 3              | ĺ.               | ASSOCIATIO      | T                 |                  |             | _       |
| SSID Manager<br>Server Manager<br>AP Authentication<br>Intrusion Detection<br>Local RADIUS Server<br>Advance Security | F                 | acurity: Advan                                 | ced Security-As | sociation A | access I       | at<br>ist:       |                 |                   | < NONE >         | Define Fill | er      |

### Filtros de endereço MAC

Você pode usar filtros baseados em endereço MAC para filtrar dispositivos clientes com base no endereço MAC codificado. Quando um cliente tem o acesso negado através de um filtro baseado em MAC, o cliente não pode se associar ao AP. Os filtros de endereço MAC permitem ou não o encaminhamento de pacotes unicast e multicast enviados de, ou endereçados a, endereços MAC específicos.

Este exemplo ilustra como configurar um filtro baseado em MAC através da GUI para filtrar o cliente com um endereço MAC de **0040.96a5.b5d4**:

1. Crie o endereço MAC ACL 700. Essa ACL não permite que o cliente 0040.96a5.b5d4 se associe ao AP.

| Security                                                       | APPLY FILTERS                           | MAC ADDRESS FILTERS                | IP FILTERS     | ETHERTYPE RUTERS  |                                 |  |  |  |  |  |  |  |
|----------------------------------------------------------------|-----------------------------------------|------------------------------------|----------------|-------------------|---------------------------------|--|--|--|--|--|--|--|
| Admin Access                                                   | Hostname Autonomous                     |                                    |                | Autonomous uptima | is 4 weeks, 16 hours, 6 minutes |  |  |  |  |  |  |  |
| Encryption Manager<br>SSID Manager                             | Services: Filters - MAC Address Filters |                                    |                |                   |                                 |  |  |  |  |  |  |  |
| Server Manager<br>AP Authentication                            | Creana/Edit Filter Index: < NEW >       |                                    |                |                   |                                 |  |  |  |  |  |  |  |
| Intrusion Detection<br>Local RADIUS Server<br>Advance Security | Filter Index: 700                       | (700-799)                          |                |                   |                                 |  |  |  |  |  |  |  |
|                                                                | Add MAC Address: 0040.962<br>(HHHH.H    | 6.5564 Mesil: 0000.0000.0000 Actio | m: Block 💌 Add |                   |                                 |  |  |  |  |  |  |  |
|                                                                | Default Action: None                    |                                    |                |                   |                                 |  |  |  |  |  |  |  |
|                                                                | Filters Classes:                        |                                    |                |                   |                                 |  |  |  |  |  |  |  |
|                                                                |                                         | - Delete Ci                        | ass.           |                   |                                 |  |  |  |  |  |  |  |

- 2. Clique em Add para adicionar esse filtro às Classes de filtros. Você também pode definir a ação padrão como Encaminhar tudo ou Negar tudo.
- 3. Clique em Apply. A ACL 700 foi criada.
- 4. Para aplicar a ACL 700 a uma interface de rádio, navegue para a seção Aplicar filtros. Agora você pode aplicar essa ACL a uma interface de entrada ou saída de rádio ou GigabitEthernet.

| urity                              | APPLY                             | IL TERS   | MAC ADDRESS FILTERS         | E IPFL    | TERS I          | ETHERTYPE RLTERS |                                 |  |  |  |  |
|------------------------------------|-----------------------------------|-----------|-----------------------------|-----------|-----------------|------------------|---------------------------------|--|--|--|--|
| min Access                         | linetanes lutera                  |           |                             |           |                 | Autonomous uptim | e is 4 weeks, 16 hours, 11 minu |  |  |  |  |
| Encryption Manager<br>SSID Manager | Services: Filters - Apply Filters |           |                             |           |                 |                  |                                 |  |  |  |  |
| rver Hanager                       |                                   | Radio     | 0-802.11N <sup>2.4GHz</sup> | Radi      | o1-802.11NSGHz  | GigabitEthernet0 |                                 |  |  |  |  |
| rusion Detection                   | Incoming                          | MAC       | < NONE >                    | MAC       | < NONE >        | MAG              | < NONE > .                      |  |  |  |  |
| Local RADIUS Server                |                                   | EtherType | < NONE >                    | EtherType | <none> x</none> | EtherType        | < NONE >                        |  |  |  |  |
| vance securey                      |                                   | IP        | < NONE > •                  | IP        | < NONE > •      | P                | < NONE > •                      |  |  |  |  |
|                                    | Outgoing                          | MAC       | < NONE >                    | MAC       | < NONE > x      | MAC              | < NONE > m                      |  |  |  |  |
|                                    |                                   | EtherType | < NONE >                    | EtherType | < NONE >        | EtherType        | < NONE >                        |  |  |  |  |
|                                    |                                   | IP        | < NONE >                    | IP        | < NONE >        | P                | < NONE >                        |  |  |  |  |
|                                    |                                   |           |                             |           |                 |                  |                                 |  |  |  |  |
|                                    |                                   |           |                             |           |                 |                  | Apply C                         |  |  |  |  |

### **Filtros IP**

Você pode usar ACLs padrão ou estendidas para permitir ou não a entrada de dispositivos cliente na rede WLAN com base no endereço IP do cliente.

Este exemplo de configuração usa ACLs estendidas. A ACL estendida deve permitir acesso Telnet aos clientes. Você deve restringir todos os outros protocolos na rede WLAN. Além disso, os clientes usam DHCP para obter o endereço IP. Você deve criar uma ACL estendida que:

- Permite tráfego DHCP e Telnet
- Nega todos os outros tipos de tráfego

Conclua estas etapas para criá-lo:

1. Nomeie o filtro e selecione **Block All** na lista suspensa **Default Action**, já que o tráfego restante deve ser bloqueado:

| cisco                                                          | HOME NETWORK ASSO                       | CIATION WIRELESS SECURITY SERVICE   | ES SOFTWARE EVENTLOG               | Sage Lonn            | idmanica Rud rodons Rea       |
|----------------------------------------------------------------|-----------------------------------------|-------------------------------------|------------------------------------|----------------------|-------------------------------|
| Security                                                       | E APPLY FILTERS                         | NAC ADDRESS FILTERS                 | IP FILTERS                         | ETHERTYPE FILTERS    | 1                             |
| Admin Access                                                   | Hostname Autonomous                     |                                     |                                    | Autonomous uptime is | 4 weeks, 16 hours, 14 minutes |
| Encryption Manager<br>SSID Manager                             | Services: Filters - IP F                | itters                              |                                    |                      |                               |
| Server Manager<br>AP Authentication                            | Create/Edit Filter Nat                  | < NEW > •                           |                                    |                      |                               |
| Intrusion Detection<br>Local RADIUS Server<br>Advance Security | Filter Name:<br>Default Action:         | Allow_DHCP_Telnet                   |                                    |                      |                               |
|                                                                | IP Address                              |                                     |                                    |                      |                               |
|                                                                | Destination Address:<br>Source Address: | 0.0.0.0                             | Mask: 0.0.0.0<br>Mask: 255.255.255 |                      |                               |
|                                                                |                                         |                                     |                                    | Action:              | Forward  Add                  |
|                                                                | IP Protocol                             |                                     |                                    |                      |                               |
|                                                                | IP Protocel:                            | Authentication Header Protocol (51) | *                                  | Action:              | Forward  Add                  |

2. Selecione Telnet na lista suspensa **Porta TCP** e **cliente BOOTP** e servidor BOOTP na lista suspensa Porta UDP:

| cisco                                                                                                    | 1400 | E NETWORK                                                               | ASSOCIATION                                                          | WIRELESS                          | SECURITY                     | SERVICES      | SOFTWARE | EVENTLOG |                                                                                                    | Sile         | Computition Find | rogent   Beue |
|----------------------------------------------------------------------------------------------------|------|-------------------------------------------------------------------------|----------------------------------------------------------------------|-----------------------------------|------------------------------|---------------|----------|----------|----------------------------------------------------------------------------------------------------|--------------|------------------|---------------|
| Security<br>Admin Access<br>Encryption Manager<br>SSID Manager<br>Server Manager<br>AP Authentication<br>Intrusion Detection<br>Local RADIUS Server | Ber  | IP Protocol:                                                            | <ul> <li>Aut</li> <li>Cust</li> </ul>                                | hentication Hea                   | ader Protocol                | (51)<br>-255) |          | Even con |                                                                                                    | Action:      | Forward •        | Add           |
|                                                                                                    |      | UDP/TCP Port                                                            | <ul> <li>Telnet (</li> <li>Custom</li> </ul>                         | 23)                               | (0-655                       | 35)           |          |          |                                                                                                    | Action:      | Forward          | Add           |
| Advance Security                                                                                                    |      | JOP Port:                                                               | <ul> <li>Bootsto</li> <li>Custom</li> </ul>                          | ap Protocol (BC                   | 00TP) server (               | (67)<br>35)   |          |          |                                                                                                    | Action:      | Forward •        | Add           |
|                                                                                                    |      | Filters Classes                                                         |                                                                      |                                   |                              |               |          |          |                                                                                                    |              |                  |               |
|                                                                                                    |      | TCP port: Telma<br>UDP port: Bost<br>Networker(1995)<br>Default - Block | t (23) - Forward<br>strap Protocol (BO<br>strap Protocol (II)<br>All | OTP) client (6)<br>OTP) server (6 | l) - Forward<br>7) - Forward |               |          |          | , and the second second | Jelete Class |                  |               |
|                                                                                                    |      |                                                                         |                                                                      |                                   |                              |               |          |          |                                                                                                    |              | Apply De         | lete Cancel   |

3. Clique em Apply. O filtro IP **Allow\_DHCP?\_Telnet** foi criado e você pode aplicar essa ACL a uma interface de entrada ou saída de rádio ou GigabitEthernet.

|                     | HOME | NETWORK                                                                                       | ASSOCIATION | WRELESS                          | SECURITY     | SERVICES | SOFTWARE                       | EVENTLOG   |     | Saj              | e Configuration Bing Lagout Befm | enh. |  |
|---------------------|------|-----------------------------------------------------------------------------------------------|-------------|----------------------------------|--------------|----------|--------------------------------|------------|-----|------------------|----------------------------------|------|--|
| Security            | Ĵ.   | APPLY                                                                                         | FILTERS     | 1 MA                             | C ADDRESS FI | LTERS    | )i                             | IP FILTERS | - I | ETHERTYPE PLTER  | \$                               | _    |  |
| Admin Access        | Hos  | Hosthame Autonomous aptime is 4 weeks, 16 hours, 25 minutes Sorvices: Filters - Apply Filters |             |                                  |              |          |                                |            |     |                  |                                  |      |  |
| SSID Manager        | s    |                                                                                               |             |                                  |              |          |                                |            |     |                  |                                  |      |  |
| Server Manager      |      |                                                                                               | 1           | Radio0-802.11N <sup>2.4GHz</sup> |              |          | Radio1-802.11N <sup>5GHz</sup> |            | Gfz | GigabitEthernet0 |                                  |      |  |
| Intrusion Detection | in   | coming                                                                                        | MAC         | < NONE > 💌                       | 1            |          | MAC                            | < NONE >   |     | MAC              | < NONE >                         |      |  |
| Local RADIUS Server |      |                                                                                               | EtherType   | < NONE > .                       | 1            |          | EtherType                      | < NONE > . |     | EtherType        | < NONE > #                       |      |  |
| Automa Security     |      |                                                                                               | IP          | < NONE >                         |              |          | P                              | < NONE >   |     | P                | < NONE >                         |      |  |
|                     | 0    | utgoing                                                                                       | MAC         | Allow_DHCP                       | Telnet       |          | MAC                            | < NONE > 💌 |     | MAC              | < NONE > *                       |      |  |
|                     |      |                                                                                               | EtherType   | < NONE >                         | 1            |          | EtherType                      | < NONE > • |     | EtherType        | < NONE > •                       |      |  |
|                     |      |                                                                                               | IP          | < NONE >                         |              |          | Ρ                              | < NONE >   |     | P                | < NONE >                         |      |  |
|                     | -    |                                                                                               |             |                                  |              |          |                                |            |     |                  | Apply Cano                       |      |  |

#### **Filtros Ethertype**

Você pode usar filtros Ethertype para bloquear o tráfego do Internetwork Packet Exchange (IPX) no AP Cisco Aironet. Uma situação típica em que isso é útil é quando os broadcasts do servidor IPX sufocam o link sem fio, o que às vezes acontece em uma rede corporativa de grande porte.

Conclua estas etapas para configurar e aplicar um filtro que bloqueie o tráfego IPX:

- 1. Clique na guia Ethertype Filters.
- 2. No campo **Índice do filtro**, nomeie o filtro com um número de 200 a 299. O número atribuído cria uma ACL para o filtro.
- 3. Digite **8137** no campo **Add Ethertype**.
- 4. Deixe a máscara para o Ethertype no campo Mask com o valor padrão.
- 5. Selecione Bloquear no menu de ação e clique em Adicionar.

| cisco                                                                                                    | HOME NETWORK ASSOCIAT                | ION WIRELESS SECURITY SE | RVICES SOFTWARE EVENTLOG | Saya Configu                                | nation <u>B</u> ing Logout Befreeh |
|----------------------------------------------------------------------------------------------------|--------------------------------------|--------------------------|--------------------------|---------------------------------------------|------------------------------------|
| Security<br>Admin Access<br>Encryption Manager<br>SSTD Manager<br>Server Manager<br>AP Authentication<br>Intrusion Detection<br>Local RADIUS Server<br>Advance Security | APPLY FILTERS<br>Hostname Autonomous | TE MAC ADDRESS FILTER    | S IS IP FATERS           | ETHERTYPE FILTERS<br>Autonomous uptime is 4 | meeks, 16 hours, 35 minutes        |
|                                                                                                    | Create/Edit Filter Index:            | < NEW >                  | 1                        |                                             |                                    |
|                                                                                                    | Filter Index:                        | 200 (200-25              | 9)<br>Mask: 0000         | Action: Block                               | Add                                |
|                                                                                                    | Default Action:                      | (G.FFFF)                 | (0.##PE)                 |                                             |                                    |
|                                                                                                    | Filters Classes:                     |                          |                          |                                             |                                    |
|                                                                                                    | Default - None                       | 9 - DADCK                | - [Delate Class]         |                                             |                                    |
|                                                                                                    |                                      |                          |                          |                                             | Apply Delete Cancel                |

6. Para remover o Ethertype da lista Filters Classes, selecione-o e clique em **Delete Class**. Repita as etapas anteriores e adicione os tipos **8138**, **00ff** e **00e0** ao filtro. Agora você pode aplicar essa ACL a uma interface de entrada ou saída de rádio ou GigabitEthernet.

| cisco                              | HOME NETWORK   | ASSOCIATION                       | WIRELESS SECURITY                | SERVICES SOFTWARE | EVENT LOG          | Say             | e Configuration   Eng   | Logout Befreah    |  |  |  |  |  |
|------------------------------------|----------------|-----------------------------------|----------------------------------|-------------------|--------------------|-----------------|-------------------------|-------------------|--|--|--|--|--|
| Security                           | APPL           | Y FILTERS                         | MAC ADDRESS                      | FILTERS           | IP FILTERS         | ETHERTYPE PLTER | B                       |                   |  |  |  |  |  |
| Admin Access                       | Hostname Auto  | nomous                            | _                                |                   |                    | Autonomou       | s uptime is 4 weeks, 16 | hours, 37 minutes |  |  |  |  |  |
| Encryption Manager<br>SSID Manager | Services: Filt | Services: Filters - Apply Filters |                                  |                   |                    |                 |                         |                   |  |  |  |  |  |
| Server Manager                     |                |                                   | Radio0.802.11N <sup>2.4GHz</sup> |                   | Radio1-802.11NSGRs |                 | GigabitEthernetD        | EthernetD         |  |  |  |  |  |
| Intrusion Detection                | Incoming       | MAC                               | < NONE > •                       | MAC               | < NONE > •         | MAC             | < NONE > •              |                   |  |  |  |  |  |
| Local RADIUS Server                |                | EtherType                         | < NONE > IN                      | EtherType         | < NONE > x         | EtherType       | < NONE > .              |                   |  |  |  |  |  |
|                                    |                | IP                                | 200 •                            | P                 | < NONE >           | P               | < NONE >                | •                 |  |  |  |  |  |
|                                    | Outgoing       | MAC                               | < NONE > .                       | MAC               | < NONE > x         | MAC             | < NONE > *              |                   |  |  |  |  |  |
|                                    |                | EtherType                         | < NONE > •                       | EtherType         | < NONE > .         | EtherType       | < NONE > x              |                   |  |  |  |  |  |
|                                    |                | IP                                | < NONE >                         | P                 | < NONE >           | P               | < NONE >                |                   |  |  |  |  |  |
|                                    |                |                                   |                                  |                   |                    |                 |                         | Apply Cancel      |  |  |  |  |  |
|                                    |                |                                   |                                  |                   |                    | _               |                         |                   |  |  |  |  |  |

#### Sobre esta tradução

A Cisco traduziu este documento com a ajuda de tecnologias de tradução automática e humana para oferecer conteúdo de suporte aos seus usuários no seu próprio idioma, independentemente da localização.

Observe que mesmo a melhor tradução automática não será tão precisa quanto as realizadas por um tradutor profissional.

A Cisco Systems, Inc. não se responsabiliza pela precisão destas traduções e recomenda que o documento original em inglês (link fornecido) seja sempre consultado.